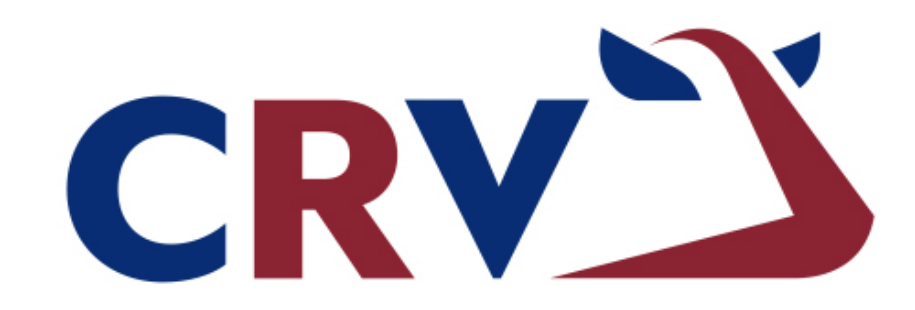

# **BETTER COWS > BETTER LIFE**

# OVALERT (SK)

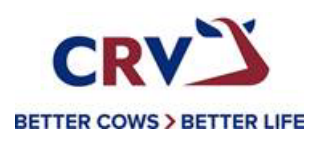

# NÁVOD NA ZADÁVÁNÍ INSEMINACÍ

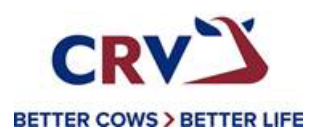

#### Vyhledání zvířat:

Zvířata, které mají zvýšenou aktivitu zobrazíme kliknutím na "zobraziť zvýšenie pozornosti".

| 闭 Sledovanie ruje  | 2                               | 🍄 Zvieratá, ktoré | je potrebné skontrolovať       | ≔ Kalendár                                      |
|--------------------|---------------------------------|-------------------|--------------------------------|-------------------------------------------------|
| $\frown$           | 2 V období inseminácie          |                   | 0 V období prechodu            | Kontrola brezivosti (4) >                       |
|                    | 0 V období dobrovoľného čakania | 2                 | 2 Iné zvieratá                 | i≣ Značky                                       |
| Upozornenie        | O Brezivá                       | Upozornenie       |                                | Za posledných 24 hodín nie sú žiadne dáta (7) > |
|                    | O Podozrivá                     |                   | Zobraziť zvýšenie pozornosti > |                                                 |
|                    | Zobraziť zvýšenie pozornosti >  | 🗠 Výkonnosť stá   | da 📀                           | Systémové oznámenia                             |
| A Urgentná staros  | stlivosť                        | Denný trend kr    | áv sodchýlkami správania sa    | 90                                              |
| Žiadne upozornenia |                                 |                   |                                | ut                                              |
|                    |                                 | ut st             | št pi so ne po                 | 13<br>Kalendár                                  |
|                    |                                 | un ol             | or provine po                  |                                                 |

#### Seznam se zvířaty se zvýšenou aktivitou:

- Zde vidíme zvířata, kterým je potřeba věnovat pozornost zařazené v skupině "Upozornenie"
   Zvířata mají zvýšenou aktivitu déle něž tři hodiny a nacházejí se s největší pravděpodobností v říji.
- Můžeme se podívat i na zvířata zařazená do skupiny "Podozrivá"
   Zvířata mají zvýšenou aktivitu dvě po sobě jdoucí hodiny

| Sledovanie ruj     | e                    |               |                   |            |          |                                                                                                    |           |
|--------------------|----------------------|---------------|-------------------|------------|----------|----------------------------------------------------------------------------------------------------|-----------|
| Upozornenie 🛛      | Zariadenie V-scan    | Podozrivá     |                   |            |          |                                                                                                    |           |
| Zobraziť aktivitu. | : 💿 Všetko 🛛 Mladé s | tádo (2) 🔷 Do | ojnice (0)        |            |          |                                                                                                    |           |
| Akcie -            |                      |               |                   |            |          | Ð                                                                                                    | ▼ ≞ ▼ < > |
| Zviera 🖨           | Skupina/ohrada 🌲     | Dni ruje 🌲    | Dni inseminácie 🌲 | # Insem. ≑ | Telné. 🖨 | Optimálny čas na insemináciu. 🔷                                                                                 | Akcie     |
| 40                 | 99. Default group    | -             | -                 | -          |          | The second second second second second second second second second second second second second second second se | Akcie 🗸 🗸 |
| 56                 | 99. Default group    | -             | -                 | -          |          |                                                                                                    | Akcie 👻 🗸 |

Zvířata podozrivá

| Sledovanie ruje |                             |                |            |                 |                                      |          |
|-----------------|-----------------------------|----------------|------------|-----------------|--------------------------------------|----------|
| Upozornenie 6   | Zariadenie V-scan Podozrivá | 0              |            |                 |                                      |          |
| Akcie   ~       |                             |                |            |                 |                                      | ₽ ■   ~  |
| Zviera ^        | Skupina/ohrada ≑            | Dni laktácie ≑ | Dni ruje ≑ | # Inseminácie ≑ | Dátum upozornenia 🖨                  |          |
|                 |                             |                |            |                 |                                      |          |
| 11              | 5. 05                       | 43             | -          | -               | 13-10-2020 01:59                     | ~        |
| 68              | 5. 05                       | 43<br>101      | -<br>25    | - 1             | 13-10-2020 01:59<br>12-10-2020 03:59 | <b>~</b> |

#### Zadávání inseminací a zadávání dalších informací:

- Přes možnost "Akcie" po rozkliknutí se rozbalí možnosti, které můžeme zakliknout.
  - ◆ Overené → se zvíře přesune do skupiny "Zariadenie V-scan" (pokud ho budete chtít vrátit zpátky jde to zpět přesunout)
  - **Ruja**  $\rightarrow$  potvrzená říje, ale například ke zdravotním problémům nebudete inseminovat.
  - ◆ Bez ruje → například došlo k přesouvání skupin a zvíře se v říji nenachází, i když tomu aktivita odpovídá.
  - ✤ Inseminovať → potvrdíme, pokud zvíře bylo inseminováno.

| Sledovanie ruje      |                    |               |                   |            |          |                                                                                                    |              |            |                     |            |
|----------------------|--------------------|---------------|-------------------|------------|----------|----------------------------------------------------------------------------------------------------|--------------|------------|---------------------|------------|
| Upozornenie <b>2</b> | Zariadenie V-scan  | Podozrivá     |                   |            |          |                                                                                                    |              |            |                     |            |
| Zobraziť aktivitu.:  | ● Všetko 🛛 Mladé s | tádo (2) 🛛 Do | jnice (0)         |            |          |                                                                                                    |              |            |                     |            |
| Akcie 🕶              |                    |               |                   |            |          | [                                                                                                    | ₽.           | <b>r</b> 1 | •                   | >          |
| Zviera 🖨             | Skupina/ohrada 🌲   | Dni ruje 🌲    | Dni inseminácie 🌲 | # Insem. 🔷 | Telné. 🖨 | Optimálny čas na insemináciu. 🕇                                                                                                    |              |            | Akcie               |            |
| 40                   | 99. Default group  | -             | -                 | -          |          | The second second secon |              |            | Akcie 🔻             | ~          |
| 56                   | 99. Default group  | -             | -                 | -          |          |                                                                                                    |              |            | Overené<br>Bez ruje |            |
| Časová zóna: Europe/ | Bratislava         |               |                   |            |          | 🕮   🛔 dobraniva dobraniva   CRV :: te                                                                                                    | echnology by | nedap      | Ruja                | vať        |
|                      |                    |               |                   |            |          |                                                                                                    |              |            | Zostávajú           | i otvorené |

□ Po rozkliknutím na možnost *"Inseminovat"* se otevře okno, kde můžete vyplnit informace.

- ♦ Býk → kód/meno
- **\therefore** Dátum  $\rightarrow$  kdy byla inseminace provedena.
- ♦ Vykonávateľ → kdo inseminaci provedl.
- ✤ Pripomienka → zde můžete vyplnit jakoukoliv informaci ohledně inseminace.
- Přidanou událost vždy potvrďte tlačítkem "Potvrdiť"

|                                                           | Pridať      |                  | тутана                                 |                                             |
|-----------------------------------------------------------|-------------|------------------|----------------------------------------|---------------------------------------------|
| Sledovanie ruje                                           | Udalosť     | Inseminácia      |                                        |                                             |
| Zariadenie V-scan<br>Zobraziť aktivitu.: Všetko • Mladé s | Býk         | Kód / Meno       |                                        |                                             |
|                                                           | Dátum       | 13-10-2020 08:59 | ſ                                      |                                             |
| Zviera Skupina/ohrada                                     | Vykonávateľ |                  | . Coptimálny čas na insemináciu        | Akcie                                       |
| 40 99. Default                                            | Pripomienka |                  |                                        | Akcie 🕶 🗸                                   |
| 56 99. Default group                                      |             | Zavrieť          |                                        | Akcie 👻 🗸                                   |
| Časová zóna: Europe/Bratislava                            |             |                  | 🕮   🛔 dobraniva dobraniva   CRV :: teo | hnology by nedap :: verzia velos-2020.1.SR4 |

#### Zadávání vyšetření březosti/sono:

| Do vyhl                | edávání zadáme číslo zvířet                         | e, u kterého chceme vyplnit vyšetření       | březosti.                                                                                                    |  |  |
|------------------------|-----------------------------------------------------|---------------------------------------------|----------------------------------------------------------------------------------------------------|--|--|
|                        |                                                     | · · · ·                                     | 40 Q ? Pomoc                                                                                                    |  |  |
| Prístr. doska          | 🏟 Sledovanie ruje                                   | ♡ Zvieratá, ktoré je potrebné skontrolovať  | i≣ Kalendár                                                                                                    |  |  |
| 🖨 Farma                | 2 V období inseminácie                              | 0 V období prechodu                         | Kontrola brezivosti (4) >                                                                                                    |  |  |
| Rýchly vstup           | 0 V období dobrovoľného čak                         | cania 2 2 1né zvieratá                      | 🗎 Značky                                                                                                    |  |  |
| Správy                 | Upozornenie<br>O Podozrivá                          | Upozornenie<br>Zobraziť zvýšenie pozornosti | Za posledných 24 hodín nie sú žiadne dáta (7) >                                                                                                    |  |  |
| o <b>\$</b> Nastavenia | Zobraziť zvýšenie pozornosti >                      | zornosti > // Výkonnosť stáda               | Systémové oznámenia                                                                                                    |  |  |
| <b>♥</b> Údržba        | A Urgentná starostlivosť                            | Denný trend kráv sodchýlkami správania sa   | 40 Q ? Pomoc<br>III Kalendár<br>Kontrola brezivosti (4) ><br>III Značky<br>Za posledných 24 hodin nie sú žladne dáta (7) ><br>● Systémové oznámenia<br>●<br>U<br>13<br>Kalendár |  |  |
| Odhlásiť               | Iledávání zadáme číslo zvířete, u kterého chceme vy |                                             | ut                                                                                                    |  |  |
|                        |                                                     |                                             | 13                                                                                                    |  |  |
|                        |                                                     | ut st št pi so ne po                        | Kalendár                                                                                                    |  |  |
|                        |                                                     | i≣ Farma                                    |                                                                                                    |  |  |
|                        |                                                     | Neznáme zvieratá (UHF) (3) >                |                                                                                                    |  |  |

#### Pro zadání události do "Kalendár" rozklikneme "Upravit".

| Základné údaje →<br>Číslo<br>Produkčná skupina<br>Skupina/ohrada | 40<br>99. Default group<br>99. Default |     | Ušné číslo<br>Respondér | 33151<br>984000004599610 <b>.11</b> i | 🖋 Upraviť. |
|------------------------------------------------------------------|----------------------------------------|-----|-------------------------|---------------------------------------|------------|
| Kalendár 🔹<br>Laktácia<br>Reprodukčný stav<br>Výrobný stav       | 0<br>Neznámy<br>Mladé stádo            |     | Dátum narodenia         | 28-07-2019 (1.03)                     | 🖋 Upraviť. |
| <u></u>                                                          |                                        | 443 |                         |                                       |            |
| 28-07                                                            |                                        |     |                         |                                       | 13-1       |

# □ Otevře se Vám okno pro přidávání událostí → rozkliknutím "Pridať událost" se otevře okno pro přidávání událostí (ruja, inseminácia, zasušenie, otelenie, kontrola brezivosti, dátum narodenie,..)

| Akcle       Dátum       Pripomienka       Vykonávateľ       Býk       Výsledok         Laktácia 0                                                                                                    | Uda | losti.          |                  |             |              |                                                                     |
|----------------------------------------------------------------------------------------------------|-----|-----------------|------------------|-------------|--------------|---------------------------------------------------------------------|
| Udalosť     Dátum     Pripomienka     Vykonávateľ     Býk     Výsledok       Laktácia 0                                                                                                    | Akc | ie 🕶            |                  |             |              |                                                                     |
| Laktácia 0<br>Dátum narodenia 28-07-2019 00:00  Pridať  Vidalosť  Inseminácia  Inseminácia  Vykonávateľ  Vykonávateľ  Vykoná |     | Udalosť         | Dátum            | Pripomienka | Vykonávateľ  | Býk Výsledok                                                        |
| Datum narodenia 28-07-2019 00:00  Pridať Udalosť Býk Kód / Meno Dátum 13-10-2020 09:43  Vykonávateľ Vykonávateľ Vy   |     | Laktácia O      |                  |             |              |                                                                     |
| Pridať<br>Udalosť<br>Býk<br>Dátum<br>13-10-2020 09:43<br>Vykonávateľ                                                                                                    |     | Dátum narodenia | 28-07-2019 00:00 |             |              |                                                                     |
| Pridať       Udalosť       Býk       Kód / Meno       Dátum       13-10-2020 09:43                                                                                                    |     |                 |                  |             |              | Pridať udalosť                                                      |
| Pridať       Udalosť     Inseminácia       Býk     Kód / Meno       Dátum     13-10-2020 09:43       Vykonávateľ     Dátum                                                                                                    |     |                 |                  |             |              |                                                                     |
| Pridať       Udalosť     Inseminácia       Býk     Kód / Meno       Dátum     13-10-2020 09:43       Vykonávateľ     Dátum                                                                                                    |     |                 |                  |             |              |                                                                     |
| Pridat       Udalosť     Inseminácia       Býk     Kód / Meno       Dátum     13-10-2020 09:43       Vykonávateľ     Dátum                                                                                                    |     | Dridať          |                  |             |              |                                                                     |
| Udalosť     Inseminácia       Býk     Kód / Meno       Dátum     13-10-2020 09:43       Vykonávateľ     Dátum                                                                                                    |     | - Host          | •                |             | Pridať       |                                                                     |
| Býk     Kód / Meno     Inseminácia     Udalosť       Dátum     13-10-2020 09:43     Býk     Udalosť       Vykonávateľ     Dátum     Kontrola brezivosti     Vykonávateľ                                                                                                    |     | Udalosť         | Inseminácia 🗸    |             | riidat       |                                                                     |
| Dátum     13-10-2020 09:43       Vykonávateľ     Dátum                                                                                                    |     | Býk             | Kód / Meno       |             | Udalosť      | Inseminácia V                                                       |
| Vykonávateľ     Zasušenie       Vykonávateľ     Kontrola brezivosti                                                                                                    |     | Dátum           | 13 10 2020 09-43 |             | Býk          | Ruja<br>Inseminácia                                                 |
| Vykonávateľ Kontrola brezivosti V                                                                                                    |     | Datum           | 13-10-2020 03.45 |             | Dátum        | Zasušenie<br>Otelenie                                               |
| Datum narodenia                                                                                                    |     | Vykonávateľ     |                  |             | Mukonávato P | Kontrola brezivosti         Vy           Dátum narodenia         Vy |
| Pripomienka Zostávajú otvorené Vlast. udalosti                                                                                                    |     | Pripomienka     |                  |             | vykonavatei  | Zostávajú otvorené<br>Vlast. udalosti                               |
| Pripomienka Memo                                                                                                    |     |                 |                  |             | Pripomienka  | Memo                                                                |
| Zavrieť Potvrdiť                                                                                                    |     |                 | Zavrieť          |             |              |                                                                     |

Po výběru "Kontrola brezivosti" se zobrazí stejně jako u inseminace možnost doplnit informace.

- ♦ Výsledok → brezivá, nie je brezivá, brezivá?
- ✤ Vykonávatel → kdo vyšetření provedl.
- Pripomienka

| Pridať      |                     |          | -      | Pridať      |                            |
|-------------|---------------------|----------|--------|-------------|----------------------------|
| Udalosť     | Kontrola brezivosti | ~        |        | Udalosť     | Kontrola brezivosti 🗸 🗸    |
| Výsledok    | Brezivá             | ~        |        | Výsledok    | Brezivá 🗸                  |
| Dátum       | 13-10-2020 09:54    | <b>#</b> | Vyk    | Dátum       | Nie je brezívá<br>Brezívá? |
| Vykonávateľ |                     |          |        | Vykonávateľ |                            |
| Pripomienka |                     |          |        | Pripomienka |                            |
|             | Zavrieť             | otvrdiť  | 92 j 🔺 |             | Zavrieť Potvrdiť           |

#### Informace o zvířeti - LEGENDA

#### U každého zvířete je *"Legenda",* která slouží jako vodítko pro symboly na časové ose a v grafech.

| Číslo<br>Produkčná skupina<br>Skupina/ohrada | 40<br>99. Default<br>99. Default | group |                |     | Ušné číslo<br>Respondér |                | 33151<br>984000004599610 and                                                                                                    |                  |
|----------------------------------------------|----------------------------------|-------|----------------|-----|-------------------------|----------------|----------------------------------------------------------------------------------------------------|------------------|
| Kalendár 💉<br>Laktácia<br>Reprodukčný stav   | 0<br>Neznámy                     |       |                |     | Dátum naroden           | iia            | 28-07-2019 (1.03)                                                                                                    | 🖋 Upraviť.       |
| Výrobný stav<br>28-07                        | Mladé stád                       | 0     |                | 143 |                         |                | Legenda<br>◆ Zvýšená akt.<br>◆ Bez ruje<br>◆ Podozrivá                                                                                                    | 13-1             |
| Sledovanie ruje 🏾 🔒                          | Zdravie a management             |       |                |     |                         |                | <ul> <li>Teraz.</li> <li>Max. hodnota faktora</li> <li>Cez deň / v noci</li> </ul>                                                                                                    | > <u>Legenda</u> |
| •                                            | 420                              |       |                | 22  |                         |                | <ul> <li>Datum narodenia</li> <li>Otelenie</li> <li>Ruja</li> <li>Inseminácia</li> <li>Kontrola brezivosti (Brezivá)</li> <li>Kontrola brezivosti (Nie je bre</li> <li>Kontrola brezivosti (Brezivá?)</li> <li>Zasušenie</li> <li>Zostávajú otvorené</li> </ul> | zivá)            |
| 28-07<br>(0)                                 |                                  |       | 20-09<br>(420) |     | 13-10<br>(443)          | 10-10<br>(440) | 11-10 12-10<br>(441) (442)                                                                                                    | 13-10<br>(443)   |

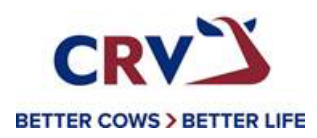

NÁVOD NA ODPOJENÍ A PŘIPOJENÍ RESPONDÉRŮ

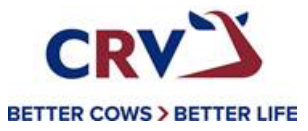

#### Připojení respondérů na dané zvíře (nové):

Pro spárování nových zvířat do OVALERTU se dostaneme přes "přístrojovou desku" (hlavní panel s informacemi) přes "neznáme zvieratá"

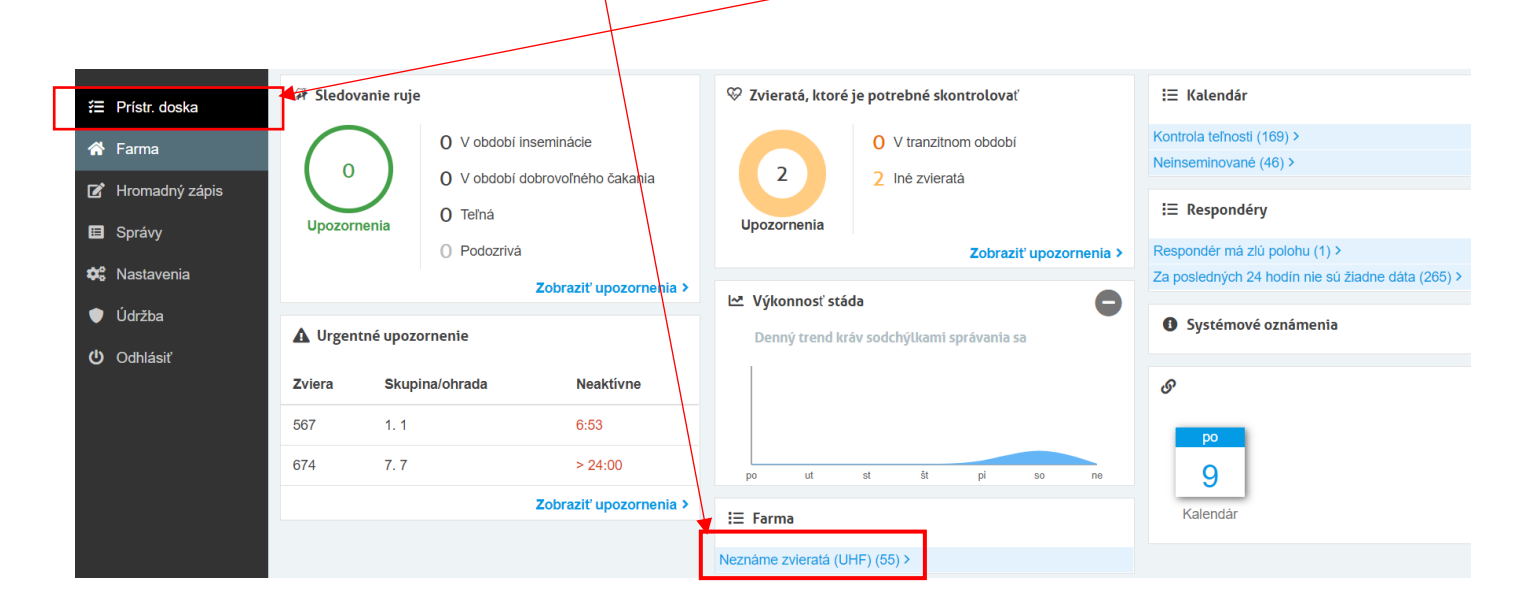

- □ Zde připojujete daný respondér ke zvířeti.
- Vidíte zde respondéry, které jsou aktivní (načtené anténou), ale nejsou dosud přiřazeny k žádnému zvířeti. Neznáme zvieratá

| Ak | cie 🔻                          |                |            |                   |                 |                | C Obnoviť | ₽        |
|----|--------------------------------|----------------|------------|-------------------|-----------------|----------------|-----------|----------|
|    | Respondér *                    | Číslo zvieraťa | Ušné číslo | Produkčná skupina | Dátum narodenia | Dátum otelenia |           | Laktácia |
|    | 984000005847896 "III           |                |            | Default group 🗸 🗸 |                 | ĩ              | 曲         | 1        |
|    | 984000005847902 "III           |                |            | Default group 🗸 🗸 |                 | 3              | 曲         | 1        |
|    | 984000005847915 "II            |                |            | Default group 🗸 🗸 |                 | Ì              | 曲         | 1        |
|    | 984000005847917 " <b>"""II</b> |                |            | Default group 🗸   |                 | 3              | 曲         | 1        |
|    | 984000005847922 .11            |                |            | Default group 🗸   |                 | 3              | 曲         | 1        |
|    | 984000005847925 "ı <b>ıl</b>   |                |            | Default group 🗸   |                 | 1              | 曲         | 1        |
|    | 984000005847928 "II            |                |            | Default group 🗸   |                 | 3              | 曲         | 1        |
|    | 984000005848133 "II            |                |            | Default group 🗸   | i               | 3              | 曲         | 1        |
|    | 984000005848137 "II            |                |            | Default group 🗸 🗸 |                 | 3              | 曲         | 1        |
|    |                                |                |            |                   |                 |                |           |          |

Zobraziť skryté respondéry Potvrdiť

#### Pro správné připojení musíme vyplnit k danému respondéru:

- (1) Číslo zvieraťa je obojkové číslo zvířete dle vašeho číslování například obojek 25
- (2) Ušné číslo uvedeme v celém formátu, nebo v zkráceném "SK000812953283"
- (3) Produkčná skupina dle skupin, které máte ve stáji "1, 2, 3, 4 apod."
- (4) Dátum narodenie vybereme z kalendáře, nebo zapíšeme ve formátu "04-12-2019"
- (5) Dátum otelenia vybereme z kalendáře, nebo zapíšeme ve formátu "31-08-2021"
- (6) Laktácia zapíšeme v jaké laktaci se zvíře nachází

#### Neznáme zvieratá Akcie -C Obnoviť ₽ ..... Produkčná skupina 3 Číslo zvieraťa Ušné číslo Dátum narodenia Dátum otelenia Laktácia 6 Respondér \* 5 1 2 Δ 98400005847896 25 SK000812953283 Default group 04-12-2019 曲 31-08-2021 曲 2 2 98400005847902 1 曲 曲 3 4 5 98400005847915 曲 曲 1 6 8 984000005847917 " 曲 苗 1 9 10 11 12 13 14 15 16 98400005847922 ... 曲 苗 1 98400005847925 .... 曲 苗 1 Default group ----004000000047000

□ **POZOR!** je důležité, aby zvířata byli správně přiřazeny k danému respondéru → vždy zkontrolovat:

- \* Číslo respondéru
- Číslo zvieraťa
- Ušné číslo

| Respondér 🔶         | Číslo zvieraťa | Ušné číslo     | Produkčná skupina | Dátum narodenia |   | Dátum otelenia |          | Laktácia |
|---------------------|----------------|----------------|-------------------|-----------------|---|----------------|----------|----------|
| 984000005847896 "I  | ıl 25          | SK000812953283 | Default group 🗸 🗸 | 04-12-2019      | 曲 | 31-08-2021     | 曲        | 2        |
| 984000005847902 "I  | l.             |                | Default group 🗸 🗸 |                 | 苗 |                | 曲        | 1        |
| 984000005847915 "I  | đ              |                | Default group 🗸   |                 | 曲 |                | <b></b>  | 1        |
| 984000005847917 "I  | 4              |                | Default group 🗸   |                 | 苗 |                | <b>#</b> | 1        |
| 984000005847922 .ıı | ſ.             |                | Default group 🗸 🗸 |                 | 曲 |                | <b></b>  | 1        |
| 984000005847925 .1  | 4              |                | Default group 🗸   |                 | 曲 |                | 曲        | 1        |
| 984000005847928 "I  | ſ              |                | Default group 🗸   |                 | 曲 |                | 曲        | 1        |
| 984000005848133 "I  | 0              |                | Default group 🗸 🗸 |                 | 苗 |                | 曲        | 1        |
| 984000005848137 "I  | d.             |                | Default group 🗸 🗸 |                 | 曲 |                | <b></b>  | 1        |

#### Předání respondérů z jednoho zvířete na druhé

Do vyhledávání zadáme číslo zvířete, z kterého budeme převěšovat respondér.

|                     |                                               |                                                                          |                                |                                |                              | 40                            | ٩    | ? Pomoc | j |
|---------------------|-----------------------------------------------|--------------------------------------------------------------------------|--------------------------------|--------------------------------|------------------------------|-------------------------------|------|---------|---|
| 🛢 Prístr. doska     | 🖗 Sledovanie ruje                             |                                                                          | 🍄 Zvieratá, ktoré              | je potrebné skontrolovať       | i≣ Kalendár                  |                               |      |         |   |
| 希 Farma             | $\left(\begin{array}{c} 2 \end{array}\right)$ | 2 V období inseminácie                                                   |                                | O V období prechodu            | Kontrola brezivo             | sti (4) >                     |      |         |   |
| Rýchly vstup Správy | Upozornenie                                   | 0 Brezivá                                                                | Upozornenie                    |                                | Za posledných 2              | 24 hodín nie sú žiadne dáta ( | 7) > |         |   |
| 📽 Nastavenia        |                                               | <ul> <li>Podozrivá</li> <li>Zobraziť zvýšenie pozornosti &gt;</li> </ul> | L.8. Méleonové vé              | Zobraziť zvýšenie pozornosti > | <ul> <li>Systémov</li> </ul> | é oznámenia                   |      |         |   |
| ♥ Údržba ♥ Odblásiť | A Urgentná staros                             | stlivosť                                                                 | Denný trend kr                 | áv sodchýlkami správania sa    | 90                           |                               |      |         |   |
| Cuinasit            | Žladne upozornenia                            |                                                                          | ut st                          | št pi so ne po                 | ut<br>13<br>Kalendár         |                               |      |         |   |
|                     |                                               |                                                                          | I Farma<br>Neznáme zvieratá (U | HF) (3) >                      |                              |                               |      |         |   |

Pro převěšení obojku z jednoho zvíře na druhé slouží "Základné údaje" a rozklikneme "Upraviť".

| Prehľad farmy > 99. Default >                                    | Zviera 40v « »                         |     |                         |                                                  |
|------------------------------------------------------------------|----------------------------------------|-----|-------------------------|--------------------------------------------------|
| Základné údaje →<br>Čísio<br>Produkčná skupina<br>Skupina/ohrada | 40<br>99. Default group<br>99. Default |     | Ušné číslo<br>Respondér | Upraviť.<br>33151<br>984000004599610 <b>"n</b> I |
| Kalendár 🗸                                                       | 0                                      |     | Dátum parodenia         |                                                  |
| Reprodukčný stav<br>Výrobný stav                                 | Neznámy<br>Mladé stádo                 |     |                         |                                                  |
|                                                                  |                                        | 443 |                         |                                                  |
|                                                                  |                                        |     |                         |                                                  |

- Otevře se Vám okno s informacemi:
  - ❖ Číslo → číslo obojku (neměníte)
  - ◆ Ušné číslo → ke kterému zvířeti je připojeno (měníte)
  - ✤ Produkční skupina → kde je zvíře zařazeno pro lepší orientaci ve stáji
  - Skupina/ohrada
  - ★ Respondér → číslo respondérů (neměníte)

| Prehlad zvierat > Zviera 40 |                                              |
|-----------------------------|----------------------------------------------|
| Číslo                       | 40                                           |
| Ušné číslo                  | 33151                                        |
| Produkčná skupina           | 99. Default group 🗸                          |
| Skupina/ohrada              | Spojiť s produkčnou skupinou (99. Default) V |
| Respondér                   | 984000004599610 Q                            |
|                             |                                              |

□ Při převěšení z jednoho zvířete na druhé změníte pouze "Ušné číslo" → jednoduchým vymazáním a napsáním ušního čísla zvířete nového, který bude mít daný respondér a číslo obojku.

| Prehlad zvierat > Zviera 40 |                                            |
|-----------------------------|--------------------------------------------|
| Číslo                       | 40                                         |
| Ušné číslo                  | 33151                                      |
| Produkčná skupina           | 99. Default group                          |
| Skupina/ohrada              | Spojiť s produkčnou skupinou (99. Default) |
| Respondér                   | 984000004599610 Q                          |
|                             | Odstrániť zviera Potvrdiť                  |
| Při změně ušního čísla      | je důležité změny vždy <b>"Potvrdit</b> ". |

#### Vymazání informací a doplnění nových:

□ Pro kompletnost převěšení z jednoho zvířete na druhé je nutné vymazat i "Kalendár" → kde máte informace k zvířeti týkající se datumu narození, inseminací, kontrolu březosti apod.

| Základné údaje 🔹<br>Číslo<br>Produkčná skupina<br>Skupina/ohrada | 40<br>99. Default group<br>99. Default |     | Ušné číslo<br>Respondér | עסייני.<br>33151<br>984000004599610 אונו |
|------------------------------------------------------------------|----------------------------------------|-----|-------------------------|------------------------------------------|
| Kalendár 🐱<br>Laktácia<br>Reprodukčný stav<br>Výrobný stav       | 0<br>Neznámy<br>Mladé stádo            |     | Dátum narodenia         | ✓ Upravit. 28-07-2019 (1.03)             |
| 28-07                                                            |                                        | 443 |                         | 13-10                                    |
|                                                                  |                                        |     |                         |                                          |

Pro vymazání/zadání událostí do "Kalendár" rozklikneme "Upravit".

| Uda | losti.          |                  |             |             |     |                |
|-----|-----------------|------------------|-------------|-------------|-----|----------------|
| Ak  | cie 🚺 🔻         |                  |             |             |     | ₽              |
|     | Udalosť         | Dátum            | Pripomienka | Vykonávateľ | Býk | Výsledok       |
|     | Laktácia O      |                  |             |             |     |                |
|     | Dátum narodenia | 28-07-2019 00:00 |             |             |     |                |
|     |                 |                  |             |             |     | Pridať udalosť |

□ Pro rychlejší vymazání zadaných událostí jednoduše "zakliknete" dané události, které chcete smazat a přes tlačítko "Akcie" → potvrdíte "Odstrániť"

| Udalosti.       |                  |             |             |     |                |
|-----------------|------------------|-------------|-------------|-----|----------------|
| Akcie 1         |                  |             |             |     |                |
| Odstrániť       | Dátum            | Pripomienka | Vykonávateľ | Býk | Výsledok       |
| Laktácia O      |                  |             |             |     |                |
| Dátum narodenia | 28-07-2019 00:00 |             |             |     |                |
|                 |                  |             |             |     | Pridať udalosť |

#### Zadání nových informací o zvířeti:

Rozkliknutím "Pridať událost" se otevře okno pro přidávání událostí (ruja, inseminácia, zasušenie, otelenie, kontrola brezivosti, dátum narodenie,..)

| Akcie 🔻                                  |                                                                                                    |                            |                                   |                | ₽                           | ■ •    |
|------------------------------------------|----------------------------------------------------------------------------------------------------|----------------------------|-----------------------------------|----------------|-----------------------------|--------|
| Udalosť                                  | Dátum                                                                                                    | Pripomienka                | Vykonávateľ                       | Býk            | Výsledok                    |        |
| Laktácia 0                               |                                                                                                    |                            |                                   |                |                             |        |
| Dátum narodenia                          | 28-07-2019 00:00                                                                                                    |                            |                                   |                |                             |        |
|                                          |                                                                                                    |                            |                                   |                | Pridať u                    | dalosť |
|                                          |                                                                                                    |                            |                                   |                |                             |        |
| Po where De                              | <b>átum narodenia"</b> se zobrazí s                                                                                                    | teině jako u insemin       | ace možnost donli                 | nit informa    | <b>CP</b>                   |        |
| ☐ TO Vyberd """ Dátun                    | $n \rightarrow kdv$ se narodilo                                                                                                    |                            |                                   |                |                             |        |
| <ul> <li>Vykor</li> </ul>                | návatel $\rightarrow$ kdo zadával zvíře                                                                                                 |                            |                                   |                |                             |        |
| <ul> <li>Pripor</li> </ul>               | mienka                                                                                                    |                            |                                   |                |                             |        |
|                                          |                                                                                                    |                            |                                   |                |                             |        |
|                                          |                                                                                                    |                            |                                   |                |                             |        |
| Pridať                                   |                                                                                                    |                            |                                   |                |                             |        |
|                                          |                                                                                                    |                            |                                   |                |                             |        |
| dalosť                                   | Inseminácia 🗸                                                                                                    | Pri                        | dať                               |                |                             |        |
|                                          | Udalosti                                                                                                    |                            |                                   |                |                             | /      |
| šýk                                      | Ruja                                                                                                    |                            |                                   |                |                             |        |
| lýk                                      | Ruja<br>Inseminácia<br>Zasušenie                                                                                                    | Uda                        | losť                              | Dátur          | m narodenia                 |        |
| 9ýk<br>Dátum                             | Ruja<br>Inseminácia<br>Zasušenie<br>Otelenie<br>Kontrola brezivosti                                                                     | Uda<br>Dátu                | losť<br>Im                        | Dátur<br>13-10 | m narodenia<br>0-2020 10:51 |        |
| Býk<br>Dátum<br>/ykonávateľ              | Ruja<br>Inseminácia<br>Zasušenie<br>Otelenie<br>Kontrola brezivosti<br>Dátum narodenia<br>Zostávalů otvorené                            | Uda<br>Dátu                | losť<br>im                        | Dátur<br>13-10 | m narodenia<br>D-2020 10:51 |        |
| Býk<br>Dátum<br>fykonávateľ              | Ruja<br>Inseminácia<br>Zasušenie<br>Otelenie<br>Kontrola brezivosti<br>Dátum narodenia<br>Zostávajú otvorené<br>Vlast. udalosti<br>Memo | Uda<br>Dátu<br>Vyk         | losť<br>um<br>onávateľ            | Dátur<br>13-10 | m narodenia<br>D-2020 10:51 |        |
| lýk<br>látum<br>ykonávateľ<br>ripomienka | Ruja<br>Inseminácia<br>Zasušenie<br>Otelenie<br>Kontrola brezivosti<br>Dátum narodenia<br>Zostávajú otvorené<br>Vlast. udalosti<br>Memo | Uda<br>Dáti<br>Vyk<br>Prip | losť<br>um<br>onávateľ<br>omienka | Dátur<br>13-10 | m narodenia<br>0-2020 10:51 |        |
| ýk<br>átum<br>ykonávateľ<br>ripomienka   | Ruja<br>Inseminácia<br>Zasušenie<br>Otelenie<br>Kontrola brezivosti<br>Dátum narođenia<br>Zostávajú otvorené<br>Vlast. udalosti<br>Memo | Uda<br>Dátu<br>Vyk<br>Prip | losť<br>um<br>onávateľ<br>omienka | Dátur<br>13-10 | m narodenia<br>D-2020 10:51 |        |
| ýk<br>átum<br>/konávateľ<br>ipomienka    | Ruja<br>Inseminácia<br>Zasušenie<br>Otelenie<br>Kontrola brezivosti<br>Dátum narodenia<br>Zostávajú otvorené<br>Vlast. udalosti<br>Memo | Uda<br>Dáti<br>Vyk<br>Prip | losť<br>um<br>onávateľ<br>omienka | Dátur<br>13-10 | m narodenia<br>0-2020 10:51 |        |

Při každé změně je důležité změny vždy "Potvrdit".

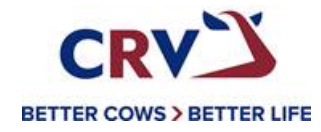

### **INFORMACE OHLEDNĚ FARMY/SKUPIN**

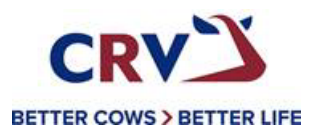

#### □ V této odrážce "*Farma"* je přehled průměrné doby žraní/přežvykování u všech skupin.

| i Pr        | rístr. doska  | Prohlad farmy > << Vybrať >> V |                 |               |              |               |
|-------------|---------------|--------------------------------|-----------------|---------------|--------------|---------------|
| 😭 Fa        | arma          | Počet zvierat                  | 376             |               |              |               |
| 🕑 Hr        | romadný zápis |                                |                 |               |              | Pridať zviera |
| 🔳 Sp        | právy         | Zdravie a management           |                 |               |              |               |
| 🌣 Na        | astavenia     | Skupina/ohrada 🔶               | Počet zvierat 🖨 | Doba žrania 🍦 | Prežúvanie 🌲 |               |
| 🔍 Úd        | držba         | 1.1                            | 67              | 5:13          | 40%          |               |
| <b>ന</b> 00 | odhlásiť      | 2.2                            | 75              | 6:08          | 40%          |               |
|             |               | 5.5                            | 20              | 5:10          | 200/         |               |
|             |               |                                | 69              | 5.10          | 3370         |               |
|             |               | 13. 13                         | 50              | 5:04          | 36%          |               |

- □ Všechny skupiny jdou **rozkliknou** a podívat se detail žraní a přežvykování
- □ Nabízí se nám tady graf "Skupinový model kŕmenia" obsazenost žlabu během dne (vrcholy doby krmení)
  - Z pravidla by měla být obsazenost žlabu nejvíce po nakrmení/příchod z dojírny/přihrnování

- "Denný súčet" je informace ohledně doby žraní, přežvykování a neaktivity dané skupiny
- Po najetí kurzorem na daný sloupec se nám zobrazí informace o daném dni

| 08-08                         |          | 09-03                           | 104                                |
|-------------------------------|----------|---------------------------------|------------------------------------|
| Denný súčet                   |          |                                 | 🕒 Legenda 📃 Žrani                  |
| 10h<br>8h<br>đh<br>2h         |          | 5:<br>Priorestation and a state | J6h ne 25-07<br>do<br>mmerný 5.20h |
| 50%                           |          |                                 |                                    |
| 43%<br>35%<br>28%<br>20%      |          |                                 |                                    |
|                               |          |                                 | Neaktivn                           |
| 14h<br>12h<br>10h<br>8h<br>6h |          |                                 |                                    |
|                               | ne ne ne | ne ne ne ne                     | ne ne                              |

- Pokud bychom chtěli zobrazit všechny zvířata ve skupině rozklikneme "Zobrazit zvieratá"
- Pro překliknutí na další skupinu se buď vrátíme na "Prehlad farmy", nebo jen "šipkou" posuneme

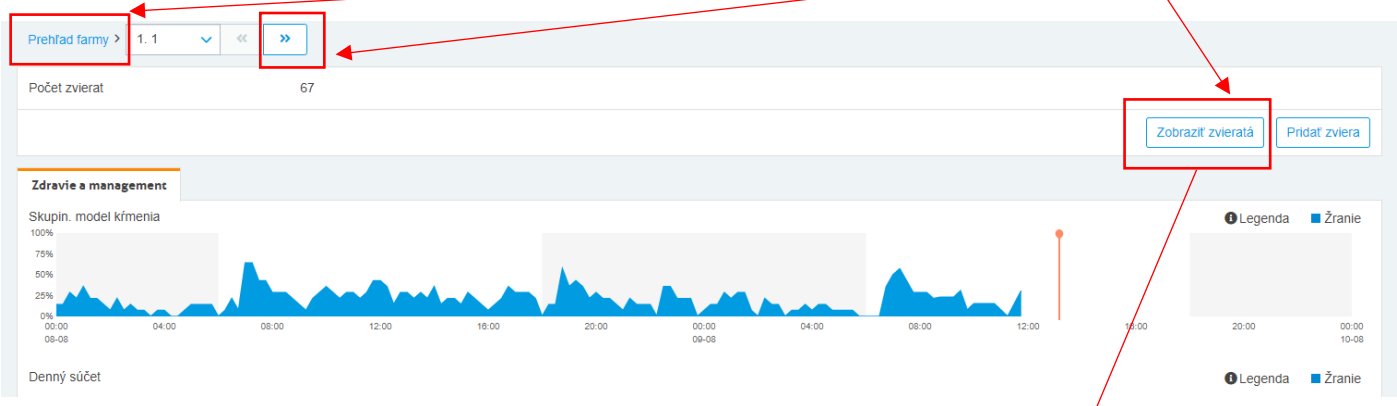

Po rozkliknutí **"Zobraziť zvieratá**" a zobrazí se nám seznam zvířat ve skupině, který si můžeme vytisknout

| Prehľad farmy > 1. 1 > Zvierat | á              |                 |                     |  |
|--------------------------------|----------------|-----------------|---------------------|--|
| Akcie 🕶                        |                |                 |                     |  |
| Číslo ^                        | Ušné číslo 🗢   | Respondér 🗇     | Produkčná skupina 🗢 |  |
| Zviera 33                      | SK000812474352 | 98400005331263  | 1. 1                |  |
| Zviera 41                      | SK000813166681 | 984000004816121 | 1. 1                |  |
| Zviera 49                      | SK000812527264 | 984000004816129 | 1. 1                |  |
| Zviera 53                      | SK000812527197 | 984000005848121 | 1. 1                |  |
| Zviera 55                      | SK000813132155 | 98400005848092  | 1. 1                |  |
| Zviera 56                      | SK000812859450 | 984000005848096 | 1. 1                |  |
| Zviera 58                      | SK000812527059 | 984000004816848 | 1. 1                |  |
|                                |                |                 |                     |  |

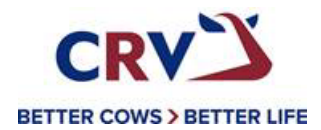

10 🗸

## KONTROLA FUNKČNOSTI RESPONDÉRŮ

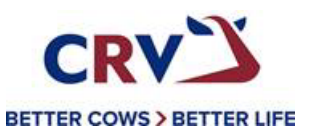

Funkčnost respondérů jde zkontrolovat ve "Správy" a v nabídce vybereme "štatistika respondérov"

| 湟           | Prístr. doska  | Správy                                    |                                                 |                  |                         |
|-------------|----------------|-------------------------------------------|-------------------------------------------------|------------------|-------------------------|
| 1           | Farma          | Farma                                     | K <del>alen</del> dár                           | Sledovanie ruje  | Zdravie a management    |
| ľ           | Hromadný zápis | Zvieratá<br><u>Štatistika respondérov</u> | Dáta kalendára pre mladé kusy<br>Kalendárne dni | Hist. upozornení | Zdravie a management    |
| i           | Správy         |                                           |                                                 |                  |                         |
| <b>\$</b> ° | Nastavenia     | Časová zóna: Europe/Bratislava            |                                                 |                  | 🔡 📔 💄 RD Samuela JUrkov |
| ٠           | Údržba         |                                           |                                                 |                  |                         |
| ወ           | Odhlásiť       |                                           |                                                 |                  |                         |
|             |                |                                           |                                                 |                  |                         |

- Po rozkliknutí se objeví výber, který jen potvrdíme tlačítkem "OK"
- Pokud bychom chtěli zobrazit jen určitou skupinu zvířat zadáme pouze číslo skupiny pod kterým daný seznam zvířat vedeme například skupina 1

| Výber          |   |        |  |
|----------------|---|--------|--|
| Skupina/ohrada | 0 | 999999 |  |
|                |   |        |  |

#### Zde vidíme ve sloupci "Dátum" přihlášení respondéru na signál a frekvenci načítání dat

| Správy > Štat        | tistika respondér | ov     |                 |                     |          |           |   |   |   |     |          |          |          |
|----------------------|-------------------|--------|-----------------|---------------------|----------|-----------|---|---|---|-----|----------|----------|----------|
| 3 Legenda            | a 🕶               |        |                 |                     |          | 0.11-     |   |   | ₽ |     | <b>T</b> | ↓≙       |          |
| Číslo <sup>^</sup> 1 | Skupina/oh        | rada^2 | Respondér       | Dátum               | Aktualny | Priemerné | 1 | 2 | 3 | 4 5 | 6        | 78       | 9        |
| 1                    | 2                 | 02     | 984000004319031 | 09-08-2021 11:59    | 37       | (39)      |   | ~ | ~ |     |          |          | ~        |
| 2                    | 1                 | 01     | 984000004319032 | 09-08-2021 11:59    | 51       | (42)      |   | ~ | ~ |     |          |          | ~        |
| 3                    | 1                 | 01     | 984000004319033 | 08-08-2021 10:14    | 23       | (21)      |   | ~ | ~ |     |          |          | ~        |
| 4                    | 4                 | 04     | 984000004319034 | 09-08-2021 10:14    | 21       | (23)      |   | ~ | ~ |     |          |          | ~        |
| 5                    | 4                 | 04     | 984000004319035 | 09-08-2021 11:59    | 52       | (43)      |   | ~ | ~ |     |          |          | ~        |
| 6                    | 1                 | 01     | 984000004319036 | 09-08-2021 12:29    | 25       | (30)      |   | ~ | ~ |     |          |          | ~        |
| 7                    | 1                 | 01     | 984000004319037 | 09-08-2021 11:59    | 27       | (33)      |   | ~ | ~ |     |          |          | ~        |
| 8                    | 3                 | 03     | 984000004319038 | 09-08-2021 12:14    | 59       | (46)      |   | ~ | ~ |     |          |          | ~        |
| 9                    | 4                 | 04     | 984000004319039 | 09-08-2021 09:59    | 20       | (21)      |   | ~ | ~ |     |          |          | ~        |
| 10                   | 4                 | 04     | 984000004319040 | 09-08-2021 11:59    | 29       | (27)      |   | ~ | ~ |     |          |          | ~        |
|                      |                   |        |                 | Počet položiek: 526 |          |           |   |   |   |     | 09       | 9-08-202 | 21 12:27 |

Predchádzajúca 1 2 3 4 5 … 53 Ďalej

| Správy > Statistika respondérov                       |                 |                  |          |           |     |   |   |      |     |    |     |     |
|-------------------------------------------------------|-----------------|------------------|----------|-----------|-----|---|---|------|-----|----|-----|-----|
| C Legenda -                                           |                 |                  |          |           | [   | ⊖ | x | ][   | T   | ţţ |     | ] - |
| 1. Umiestnenie                                        |                 |                  |          | Sila      | 1   |   | M | ožno | sti |    |     |     |
| 2. Aktivita (Krk)<br>3. Monitorovanie žrania          | Respondér       | Dátum            | Aktualny | Priemerné | 1 2 | 3 | 4 | 5    | 6   | 7  | 8 9 | •   |
| 4. Aktivita (Noha)                                    | 984000004319517 | 09-08-2021 11:59 | 42       | (37)      | / ~ | ~ |   |      |     |    |     | /   |
| <ol> <li>Doba lezania</li> <li>Doba státia</li> </ol> | 984000004319518 | 27-07-2021 19:44 | 21       | (23)      | ~   | ~ |   |      |     |    |     | /   |
| 7. Státie                                             | 984000004319519 | 09-08-2021 11:59 | 42       | (40)      | ~   | ~ |   |      |     |    |     | /   |
| 9. Prežúvanie, kŕmenie, čas odpočinku                 | 984000004319520 | 09-08-2021 11:59 | 34       | (38)      | ~   | ~ |   |      |     |    |     | /   |
|                                                       | 984000004319521 | 09-08-2021 11:59 | 37       | (34)      | ~   | ~ |   |      |     |    |     | /   |

## Při ztrátě respondéru, nebo nefunkčnosti lze respondér zkontrolovat dle "Dátum" □ Současti je i legenda pro vysvětlení a moznost **tisku** Podle datumu nahlášení lze zjistit, zda je respondér stále na signálu

| Legenda              | a 🕶     |                         |                 |                     |        |              |     | •                     | x  | <b>T</b> | ↓≜     |           |
|----------------------|---------|-------------------------|-----------------|---------------------|--------|--------------|-----|-----------------------|----|----------|--------|-----------|
|                      |         |                         |                 |                     |        | Sila         |     |                       | Mo | ožnosti  |        |           |
| Číslo <sup>^</sup> 1 | Skupina | a/ohrada <sup>^</sup> 2 | Respondér       | Dátum               | Aktual | ny Priemerné | 1 2 | 3                     | 4  | 56       | 7      | 89        |
| 487                  | 1       | 01                      | 984000004319517 | 09-08-2021 11:59    | 42     | (37)         |     |                       |    |          |        | ~         |
| 488                  | 2       | 02                      | 984000004319518 | 27-07-2021 19:44    | 21     | (23)         |     | / /                   |    |          |        | ~         |
| 489                  | 2       | 02                      | 984000004319519 | 09-08-2021 11:59    | 42     | (40)         |     | <ul> <li></li> </ul>  |    |          |        | ~         |
| 490                  | 1       | 01                      | 984000004319520 | 09-08-2021 11:59    | 34     | (38)         |     | <                     |    |          |        | ~         |
| 491                  | 1       | 01                      | 984000004319521 | 09-08-2021 11:59    | 37     | (34)         |     | / /                   |    |          |        | ~         |
| 492                  | 1       | 01                      | 984000004319522 | 09-08-2021 11:59    | 37     | (35)         |     | / /                   |    |          |        | ~         |
| 493                  | 1       | 01                      | 984000004319523 | 09-08-2021 11:59    | 48     | (34)         |     | <ul> <li>✓</li> </ul> |    |          |        | ~         |
| 494                  | 5       | 05                      | 984000004319524 | 09-08-2021 12:14    | 16     | (26)         |     | <                     |    |          |        | ~         |
| 495                  | 1       | 01                      | 984000004319525 | 09-08-2021 11:59    | 26     | (31)         |     | <ul> <li></li> </ul>  |    |          |        | ~         |
| 496                  | 5       | 05                      | 984000004319526 | 09-08-2021 11:59    | 32     | (44)         |     | <ul> <li>✓</li> </ul> |    |          |        | ~         |
|                      |         |                         |                 | Počet položiek: 526 |        |              |     |                       |    | 0        | 9-08-2 | 021 12:27 |

10 🗸

Predchádzajúca 1 … 48 49 50 … 53 Ďalej